## FritzBox DNS-Rebind Schutz Ausnahme Eintragen

1. Gehen sie auf die Benutzeroberfläche der FritzBox indem sie entweder die IP-Adresse eingeben, oder alternativ Fritz.Box

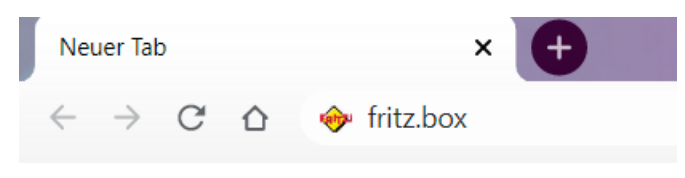

2. Geben sie das Passwort ein, was für die FritzBox vergeben ist

| Willkommen bei Ihrer FRITZ!Box               |          |
|----------------------------------------------|----------|
| Bitte melden Sie sich mit Ihrem Kennwort an. |          |
| FRITZ!Box-Kennwort                           |          |
| Kennwort vergessen?                          | Anmelden |

3. Aktivieren sie die "Erweiterte Ansicht" falls diese noch nicht aktiv ist

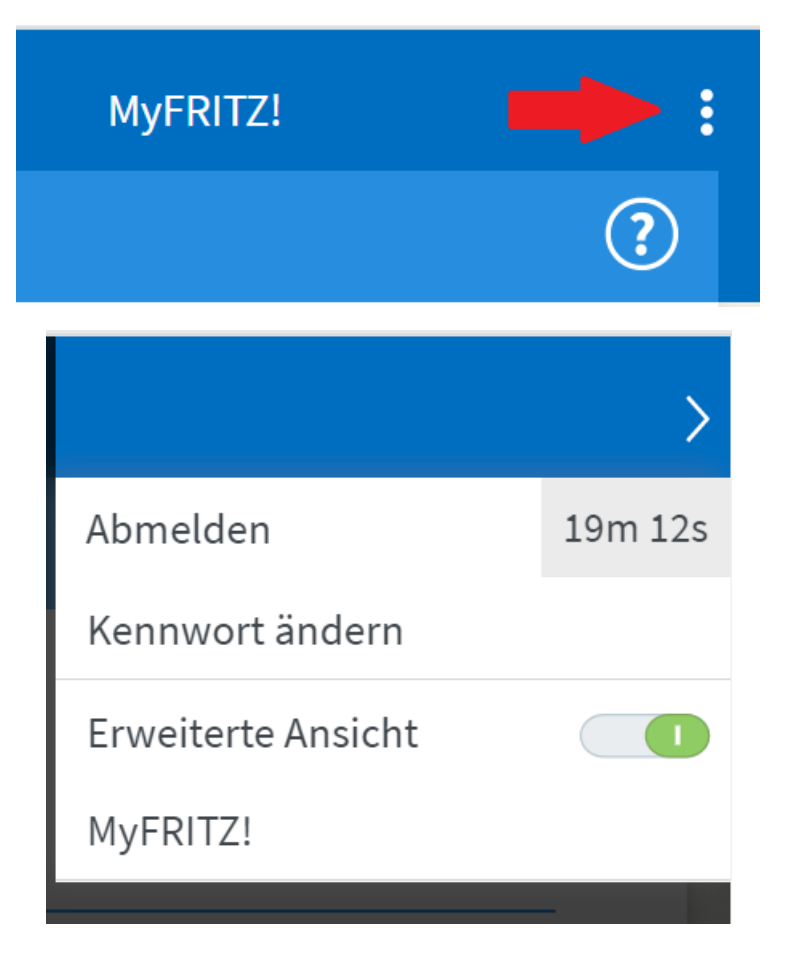

4. Gehen sie auf die Reiterkarte "Heimnetz"

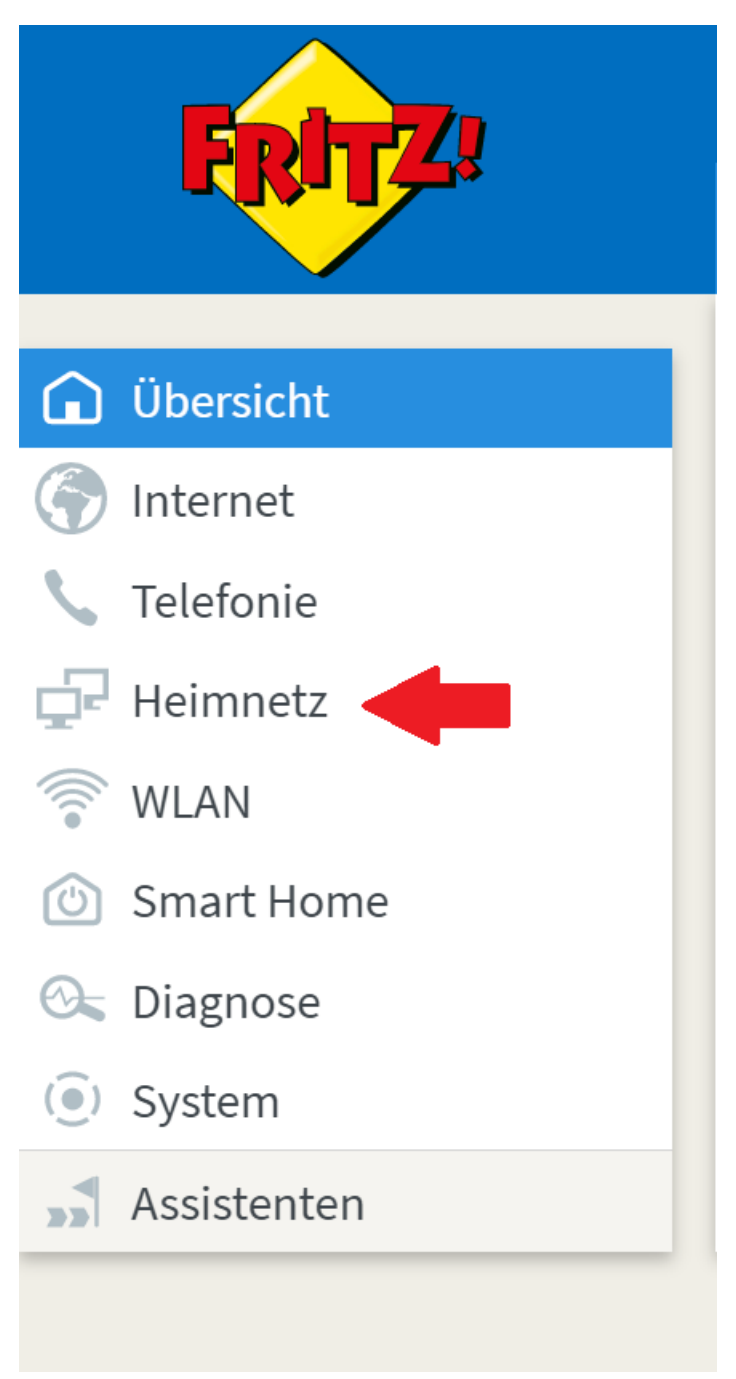

5. Anschließend auf den Punkt Netzwerk

| ŵ        | Übersicht      |
|----------|----------------|
| 6        | Internet       |
| ٢        | Telefonie      |
| ₽        | Heimnetz ^     |
|          | Mesh           |
|          | Netzwerk       |
|          | USB / Speicher |
|          | Mediaserver    |
|          | FRITZ!Box-Name |
| ((()•    | WLAN           |
| ٢        | Smart Home     |
| 0        | Diagnose       |
| ()       | System         |
| <b>*</b> | Assistenten    |

6. Gehen sie auf den Punkt "Netzwerkeinstellungen"

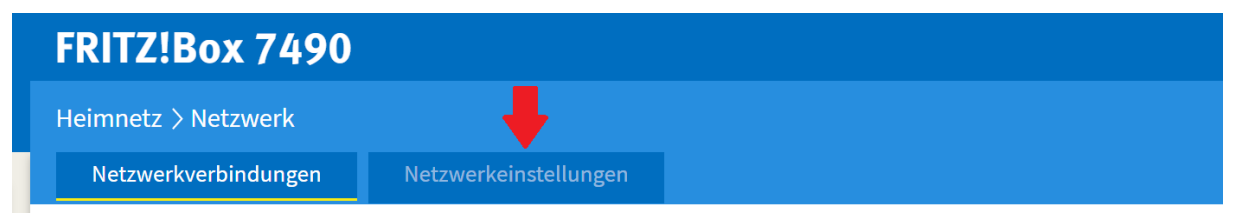

7. Sie müssen ggf. nach dem Runterscrollen auf den Punkt "weitere Einstellungen"

## weitere Einstellungen 🔻

## 8. Tragen sie unter dem Punkt DNS-Rebind Schutz airkey.evva.com ein

DNS-Rebind-Schutz

Ihre FRITZIBox unterdrückt DNS-Antworten, die auf IP-Adressen im eigenen Heimnetz verweisen (DNS-Rebind-Schutz). Hier können Sie Ausnahmen angeben, für die der DNS-Rebind-Schutz nicht gelten soll. Tragen Sie dazu den vollständigen Hostnamen (Domainname inklusive Subdomain) in die Liste ein. Hostnamen-Ausnahmen: |airkey.evva.com